For Android<sup>™</sup> Devices

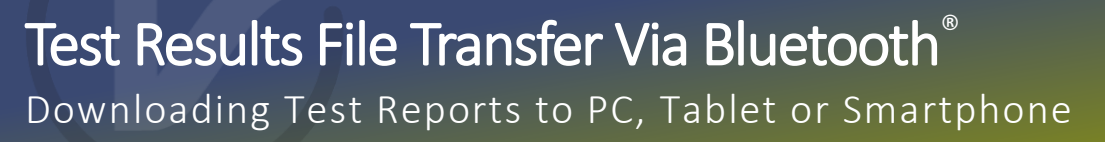

VeEX<sup>®</sup> products provide flexible, practical and customer-driven test and measurement solutions. One such solution is the ability to transfer test profiles, test results and screen capture image files, over Bluetooth<sup>®</sup> connection, to portable computing devices that may already be connected to a secured corporate network or VPN. Once these files are transferred, they can be emailed, uploaded or shared using apps. This document provides a quick guide on how to connect a test set to a windows computer or android mobile devices and wirelessly transfer files to it from the test set.

#### Backlight About Settings 🤰 Help 🍠 Backlight Screen Global 🚑 VeExpress 🐣 R-Server Date & Time Bluetooth 💽 M.Upgrade Tools More Power Figure 1. Utilities Menu Scan an Status : Finished Settings Device Address Service Device Name RTK BT 4.0 A0:2C:36:9C:57:B0 🍠 Help Pair BT Unpaired 👛 Backlight 3010HPLUSSWEEP 44:1C:A8:F4:89:E0 Unpaired 🚑 VeExpress VeEX Tablet GalaxyTab4 E4:E8:EE:42:C3:24 🚇 R-Server 💽 M.Upgrade Tools Figure 2. Bluetooth Menu

|   |                      |               |               |            |                     |           | C      |
|---|----------------------|---------------|---------------|------------|---------------------|-----------|--------|
|   |                      |               |               | <u> </u>   | olumn Show          | All Adv   | vanced |
|   | Name                 | <b>%</b> Mode | <b>%</b> Test | Module     | Date                | ¶i Type   | Lock   |
|   | autosave             | C37_94        | C37_94        | C37_94     | 2018-07-03 09:58:18 | Profile   |        |
|   | Last configuration   | Common        | IP Addr       | MAN        | 2018-08-13 16:22:04 | Profile   |        |
|   | 20180626_133224      |               | Screen        |            | 2018-06-26 13:32:25 |           | 6      |
|   | 20180626_133228      |               | Screen        |            | 2018-06-26 13:32:29 |           |        |
|   | 20180626_133235      |               | Screen        |            | 2018-06-26 13:32:36 |           | 2      |
| ☑ | 20180626_133236      |               | Screen        |            | 2018-06-26 13:32:37 |           |        |
|   | 20180626_133244      |               | Screen        |            | 2018-06-26 13:32:45 |           |        |
|   | 20180814_083624      |               | Screen        |            | 2018-08-14 08:36:24 |           |        |
|   |                      |               | 🕙 Pag         | e 1 of 3 🕟 |                     |           |        |
|   | View 🔀 Del 🧹 Rena    | me U/L        | 🗃 PDF 🍃       | From USB   | ≽ то USB 😽 ВТ       | Load Load | &Run   |
|   | Figure 3. Files Menu |               |               |            |                     |           |        |

- 1. On the **Test Set**, tap the **Tools** (**☆**) or 𝒞 button to go to the system's menu.
- Click on the Utilities menu (A) -> Settings icon (B) -> Bluetooth (C).
- In the Bluetooth menu click on the Scan button (E). This will automatically take you to a list of available Bluetooth devices (F). Choose your device from the list and click Pair BT (G).

**Note**: An external USB Bluetooth dongle (optional) may be required to connect a test set to your device.

- 4. On your **Mobile Device** a permission box will pop up on screen. Type in the device passcode provided by your test set. Now your device should be connected to the test set.
- 5. On the Test Set click on the Files menu (D) -> Saved. A list of saved files will show up on screen (H). Choose the file(s) you want to transfer by clicking the checkbox located next to the file's name. Once the chosen file(s) are selected, click on the BT option on the bottom taskbar (I).
- 6. After clicking the BT option, the Test Set will scan for available devices. Select your device from the list (J) and click NEXT (K). The file(s) you are trying to send will now be displayed. Click SEND and a popup box on your Mobile Device should ask you if you want to accept the file (This happens for each file you are sending). Tap the accept button and your selected file will be copied onto your device, in .zip format

### .5 IVICIIU

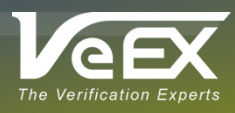

# For Windows<sup>™</sup> 10 Computers

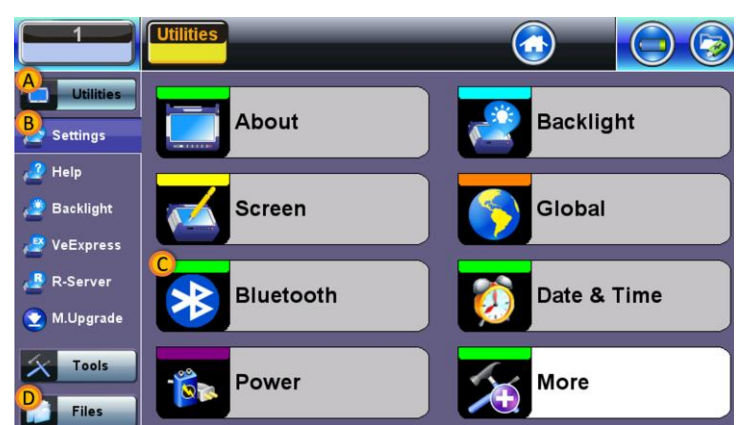

#### Figure 1. Utilities Menu

|             | Utilities        |        |                              | <u></u>    |        |
|-------------|------------------|--------|------------------------------|------------|--------|
| Utilities   | F Devices        | Scan   |                              | Connection | E Scan |
|             | Status           | ок     |                              |            |        |
| Nettings    | Туре             | USB    |                              |            |        |
| 🧈 Help      | Name             | CSR    | CSR8510 A10                  |            |        |
|             | MAC              |        | 00:15:83:74:88:60            |            |        |
| 🛃 Backlight | Manufacturer     | Camb   | Cambridge Silicon Radio (10) |            |        |
| 🖉 VeExpress | Pairing Passcode | G 0866 |                              |            |        |
| 🛃 R-Server  |                  |        |                              |            |        |
| 💽 M.Upgrade |                  |        |                              |            |        |
| X Tools     |                  |        |                              |            |        |
| Files       |                  |        |                              |            |        |

#### Figure 2. Bluetooth Menu

| Bluetooth & other devices       |                                                                                                    |
|---------------------------------|----------------------------------------------------------------------------------------------------|
| Add Bluetooth or other device   | Turn on Bluetooth even faster                                                                                                |
| + Had blactooth of other device | To turn on Bluetooth without                                                                                                 |
| H <sup>Sluetooth</sup><br>On    | opening Settings, open action<br>center, and then select the<br>Bluetooth icon. Do the same to turr<br>it off when you want. |
| Now discoverable as "CL4P-TP"   | Get more info about Bluetooth                                                                                                |
| Mouse, keyboard, & pen          | Related settings                                                                                                    |
| Dell Universal Receiver         | Devices and printers                                                                                                    |
|                                 | Sound settings                                                                                                    |
| Audio                           | Display settings                                                                                                    |
| DELL P2715Q                     | More Bluetooth options                                                                                                    |
|                                 | Send or receive files via Bluetooth                                                                                          |

### Figure 3. Bluetooth Settings Menu on the PC

| E |                    | lies          |               |          | <u> </u>            | ) 😡     | $\bigcirc$ |
|---|--------------------|---------------|---------------|----------|---------------------|---------|------------|
|   |                    |               |               | <u> </u> | olumn Show /        | All Adv | /anced     |
|   | Name               | <b>%</b> Mode | <b>T</b> Fest | Module   | Date                | 1. Туре | Lock       |
|   | autosave           | C37_94        | C37_94        | C37_94   | 2018-07-03 09:58:18 | Profile |            |
|   | Last configuration | Common        | IP Addr       | MAN      | 2018-08-13 16:22:04 | Profile | 6          |
| ☑ | 20180626_133224    |               | Screen        |          | 2018-06-26 13:32:25 |         |            |
| ☑ | 20180626_133228    |               | Screen        |          | 2018-06-26 13:32:29 |         |            |
| ☑ | 20180626_133235    |               | Screen        |          | 2018-06-26 13:32:36 |         |            |
|   | 20180626_133236    |               | Screen        |          | 2018-06-26 13:32:37 |         |            |
| ☑ | 20180626_133244    |               | Screen        |          | 2018-06-26 13:32:45 |         |            |
|   | 20180814_083624    |               | Screen        |          | 2018-08-14 08:36:24 |         | 2          |
|   | • Page 1 of 3 •    |               |               |          |                     |         |            |

iew 🔀 Del 🥪 Rename 🛛 U/L 🛛 🖉 PDF 🎓 From USB 🎓 To USB 😽 BT Load Load&Run

Figure 4. Files Menu

- 1. On the **Test Set**, exit out of the test application and go to the main screen.
- 2. Click on the Utilities menu (A) -> Settings icon (B) -> Bluetooth (C).
- 3. In the Bluetooth menu click on the Scan button (E). Go back to the Devices tab (F) and remember the Pairing Passcode (G).

Note: An external Bluetooth dongle may be needed to connect a test set to your device.

4. On your **Computer**, first open the Bluetooth Device settings which can be found in the bottom right corner of the screen. Click on the up arrow (^) then right click on the \$ Bluetooth Icon and select **Open** Settings.

**Note**: Your computer's Bluetooth name can be found after the "Now discoverable as (Your Computer's Name)".

5. Next, make sure your Bluetooth is **ON** (**H**). Click on the Add Bluetooth or other device option at the top of the screen (I). Choose Bluetooth device and it should scan for the test set. Choose the test set from the list of options and input the Pairing Passcode. Your computer should now be paired with the test set.

Note: Your device might show up as UNKNOWN DEVICE, waiting ~30 seconds **BEFORE** choosing the device should allow sufficient time for it to change to your device name.

- 6. Next, choose the hyperlink option labeled **Send or** receive files via Bluetooth found on the right of the screen (J). Choose the Receive files option found in the popup box.
- 7. On the Test Set click on the Files menu (D) -> Saved. A list of saved files will show up on screen (K). Choose the file you want to transfer by clicking the checkbox located next to the file name. Once the file is selected, click on the BT option on the bottom taskbar (L).

Note: You can only send ONE file at a time through this method.

8. On the Test Set select your device from the list and click **NEXT**. The file you are trying to send will now be displayed. Click SEND and a popup box on your **Computer** will allow you to choose where to save the file. Once a location is chosen, click FINISH and a file will be copied to that location, in .zip format.

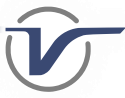

## Alternate Method For iOS And Other Devices

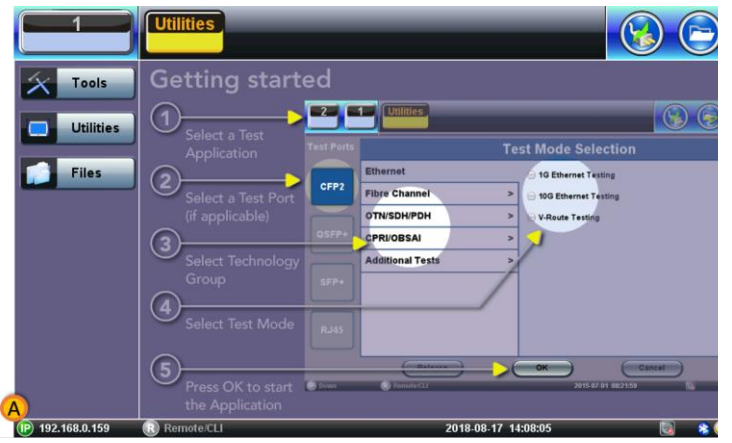

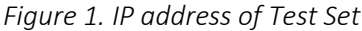

| Veex                     | You are connected to MTT-Plus                    |      |  |  |  |  |
|--------------------------|--------------------------------------------------|------|--|--|--|--|
| The Verification Experts | IP: 192.168.0.159 S/N: TMAA01PA810866 Rev A01    |      |  |  |  |  |
| Web Remote Access «      | Home Results C Screen Shots ×                    |      |  |  |  |  |
| Profile                  | [ View 🛛 🚰 PDF 👎 Download 🔀 Delete Show All      |      |  |  |  |  |
| -Remote Control          | Name Mode                                        |      |  |  |  |  |
|                          | 20180814_084239                                  | 5 ^  |  |  |  |  |
| B Screen Shots           | 20180814_084049                                  | ŝ    |  |  |  |  |
|                          | 20180814_084134                                  | S    |  |  |  |  |
|                          | 20180814_083629                                  | S    |  |  |  |  |
|                          | 20180814_084231                                  | 5    |  |  |  |  |
|                          | 20180626_133235                                  | 5    |  |  |  |  |
|                          | 20180814_084230                                  | S    |  |  |  |  |
|                          | 20180814_095011                                  | S    |  |  |  |  |
|                          | 20180814_084155                                  | 5    |  |  |  |  |
|                          | 20180626_133224                                  | 5    |  |  |  |  |
|                          | 20180817_133719                                  | 5    |  |  |  |  |
|                          | 20180814_084048                                  | 5    |  |  |  |  |
|                          | 20180817_141100                                  | 5    |  |  |  |  |
|                          | 20180814_083919                                  | 5    |  |  |  |  |
|                          | 20180817 140805                                  | 5*   |  |  |  |  |
|                          | 20 • 1 / 2 • Showing from 1 to 20, total 35. Dis | play |  |  |  |  |

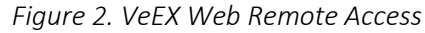

| zip                                       |
|-------------------------------------------|
| veex_download.zip<br>Zip archive - 119 KB |
| Open in "Files"<br>More                   |

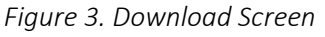

**Note:** Apple<sup>™</sup> iOS devices currently don't allow file transfer over Bluetooth. Although this alternative method can also be used on any device that has internet connectivity and web browser capabilities, this is not the recommended method.

 Connect your Test Set to your local network either via WiFi or Ethernet. This will assign an IP address to your Test Set (A).

**Note**: An external WiFi dongle may be needed to connect your test set to your network if Ethernet is not available.

- 2. Make sure your **iOS Device** is connected to your local network either via WiFi or Ethernet.
- 3. Open a browser on your **iOS Device** and type in the IP address found in step 1. This should open a window as shown in **Figure 2**.
- 4. Click on **Results** (**B**) or **Screen Shots** (**B**) and a new tab will open showing your test results/screenshots (**C**).
- 5. Choose the file(s) you want to transfer by clicking the check box next to its name in the list (D).
- Click the Download button found right underneath the Results/Screen shots tab (C)
- 7. This should bring you to the download screen shown in **Figure 3**.
- 8. Click Open in "Files" (E). This will then take you to the Files Folder application screen shown in Figure 4.
- Choose where you want to save your file(s) (F) and click Add (G). Your file(s) should now be in your Files Folder on your iOS device in .zip format.

| Cancel         | Item will be added to "test" on "iCloud Drive." | Add    |
|----------------|-------------------------------------------------|--------|
|                | zip veex_download.zip                           |        |
| iCloud         | l Drive                                         | $\sim$ |
| <b>(F)</b> = t | test                                            |        |
| On My          | / iPad                                          | >      |

Figure 4. Files Saving location

Note: Computers, tablets and smartphones' OS are constantly changing their user interface. Users may need to adjust these procedures to match the actual version being used.

### About VeEX

VeEX Inc., a customer-oriented communications Test and Measurement company, develops innovative test and monitoring solutions for next generation telecommunication networks and services. With a blend of advanced technologies and vast technical expertise, VeEX products address all stages of network deployment, maintenance, field service turn-up, and integrate service verification features across Copper, Fiber Optics, CATV/DOCSIS, Mobile 4G/5G backhaul and fronthaul, next generation Transport Network, Fibre Channel, Carrier & Metro Ethernet technologies, WLAN and Synchronization.

P/N: D08-00-046

Rev. B00 | August 2018 2827 Lakeview Court, Fremont, CA 94538, USA | Tel.: +1 (510) 651-0500 | Fax: +1 (510) 651-0505 | info@veexinc.com

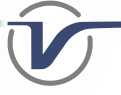

Test Results Transfer via Bluetooth - User Guide